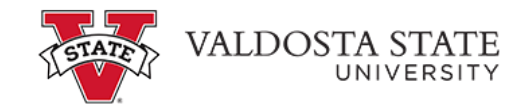

## Storing a Payment Account for Future Reference

To enter your checking or savings account information to save as a payment method:

*Credit cards may not be saved as a payment method due to the Convenience Fee charged by our card processor. You must agree to the fee each time, therefore the payment method cannot be saved.* 

Menu Path: My Account>Payment Profile>Add New Payment Method

| My Profile                            |                                                  |                                                                                                    |  |  |
|---------------------------------------|--------------------------------------------------|----------------------------------------------------------------------------------------------------|--|--|
| Personal Profile                      | Payment Profile                                  | Notifications                                                                                                    |  |  |
| A saved payment r<br>page. When you a | method securely stores<br>dd a bank account as a | the account information for a bank account. To get started, select the Add New Payment Method option on this saved payment method, you can select it for direct deposit of your refunds. |  |  |
| Add New Pay                           | ment Method                                      |                                                                                                    |  |  |
| Method                                | Electronic Check (ch                             | ecking/savings) 🖌 Select                                                                                                    |  |  |
|                                       |                                                  |                                                                                                    |  |  |

• Chose Electronic Check (Checking/Savings) from the drop-down menu.

| Add New Pa                                                                                                    | ayment Method                                                                           |                                                        |                                                                                                    |                                           |
|----------------------------------------------------------------------------------------------------|-----------------------------------------------------------------------------------------|--------------------------------------------------------|----------------------------------------------------------------------------------------------------|-------------------------------------------|
| Method                                                                                                    | Electronic Check (checking/savings) 🗸                                                   | Select                                                 |                                                                                                    |                                           |
| Account Information                                                                                                 |                                                                                         |                                                        | Billing Information                                                                                                    |                                           |
| * Indicates required fields                                                                                         |                                                                                         |                                                        | *Name on account:                                                                                                    |                                           |
| You can use any personal checking or savings account.                                                               |                                                                                         |                                                        | Check here for an international address                                                                                                    |                                           |
| Do not enter other accounts, such as corporate account numbers,<br>credit cards, home equity, or traveler's checks. |                                                                                         |                                                        | *Billing address:                                                                                                    |                                           |
| Do not enter o<br>number and b                                                                                      | debit card numbers. Instead, enter the comp<br>ank account number as found on a persona | ilete routing<br>il check.                             | Billing address line two:                                                                                                    |                                           |
| *Account type:                                                                                                    | Select account type                                                                     |                                                        | *City:                                                                                                    |                                           |
| *Routing numbe                                                                                                    | er: (Example)                                                                           |                                                        | *State/Province:                                                                                                    | Select State/Province                     |
| *Bank account number:                                                                                               |                                                                                         |                                                        | *Postal Code:                                                                                                    |                                           |
| *Confirm account number:                                                                                            |                                                                                         | Refund Options                                         |                                                                                                    |                                           |
|                                                                                                    |                                                                                         | Only one account can be designated to receive refunds. |                                                                                                    |                                           |
|                                                                                                    |                                                                                         |                                                        | Check here if you would like read to be a constructed of the second second s | efunds to be deposited into this account. |
|                                                                                                    |                                                                                         |                                                        | *Save payment method as:<br>(example My Checking)                                                                                                    |                                           |

| Cancel | Continue |
|--------|----------|
|        |          |

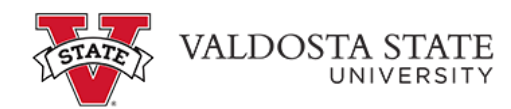

Account Type- Select payment option from either a personal checking or saving account.

- Complete each section as applicable 1) Account Information, 2) Billing Information, 3) Refund Options and 4) Save Payment Method As
  - **Refund Option Note**: If you saved multiple accounts only 1 can be designated for refund. If you select this button each time a new account is added it will override the first account saved. When selecting the refund option, there is a 5 day waiting period for verification with your bank as valid banking and account numbers.
  - **Saved Payment Method as Note**: This should be a name that will help you recognize the account such as Savings Account or Credit Union Account.